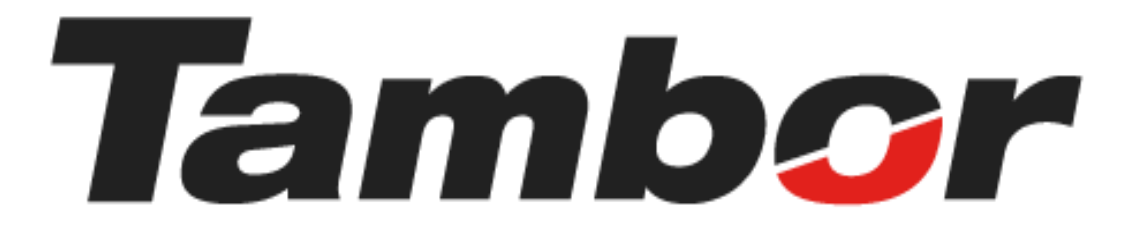

# INSTRUCTIVO DE USUARIO

Módulo de Taller Crear Bahías

Agosto 2024

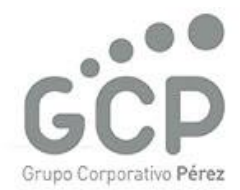

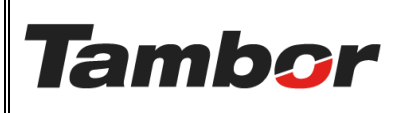

VERSIÓN: 01

ELABORACIÓN: agosto de 2024

**REVISIÓN:** agosto de 2024

PÁGINA: 2 DE 4

# CONTENIDO

| 1. | CRE  | AR BAHÍAS                 | 3 |
|----|------|---------------------------|---|
|    | 1.1. | żQué es?                  | 3 |
|    | 1.2. | Procedimiento Paso a Paso | 3 |

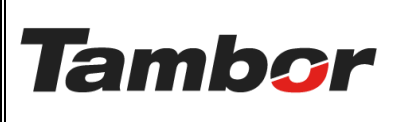

VERSIÓN: 01

ELABORACIÓN: agosto de 2024

**REVISIÓN:** agosto de 2024

PÁGINA: 3 DE 4

## 1. CREAR BAHÍAS

### 1.1. ¿Qué es?

Establecer un nuevo espacio virtual en el sistema Odoo, que podrá ser reservado para cada servicio a realizar en el taller.

### 1.2. Procedimiento Paso a Paso

Existen dos formas de realizar un bloqueo de bahías. Este es el recomendado.

- a. Acceder a Odoo (ver Instructivo "Acceder al Sistema").
- b. Acceder al Módulo de Taller Odoo (ver instructivo "Acceder al Módulo de Taller").
- c. En la barra de Menú Seleccionar "Planeación"
- d. Seleccionar la opción "Bahía".

| 🛠 Taller Órdenes      | Planeación Contratos Contr            | atos Produ | uctos Informes | General Configu   | iración               |             |                | <b>a</b> 🏓           | 0 🗾 |
|-----------------------|---------------------------------------|------------|----------------|-------------------|-----------------------|-------------|----------------|----------------------|-----|
| Nuevo Pedidos de      | Reserva de Bahías<br>Reserva de Citas |            | Q              | Estado Orden de v | enta 🗙 Buscar         |             | 1-80 / 679 < > | = P = #              | ۵ 🛋 |
| 🗌 Fecha de la orden   | Bloqueo a Bahías                      | Número     | от             | Cita              | Cliente               | Vendedor    | Estado         | Estado de la factura | *   |
|                       | Bahía<br>Bloqueo a Bahias por horario |            |                |                   | -                     |             | -              | -                    |     |
|                       | Funciones                             | 1000       |                |                   | der Treisenen in er   |             | -              |                      |     |
|                       |                                       |            |                |                   |                       |             | _              | -                    |     |
| Contraction (contract |                                       | -          |                |                   | ALC: CONTRACTOR       |             | -              | -                    |     |
|                       |                                       | -          |                |                   |                       |             | -              |                      |     |
|                       |                                       | -          |                |                   |                       |             | -              | _                    |     |
|                       |                                       | -          |                |                   |                       | E hand have | -              | _                    |     |
|                       |                                       |            |                |                   | And the second second |             | -              |                      |     |
|                       |                                       | -          |                |                   | NAME AND ADDRESS OF   |             | -              | -                    |     |

- e. Se mostrará la pantalla de Bahías con la sucursal asignada
- f. Pulsar la opción "Agregar línea" para crear una bahía.

| 🛠 Taller Órdene                 | Planeación Contratos Contra | tos Productos Informes General | Configuración                             |          | Sucursal asig  | nada                      | <b>a</b> 🏓 | 0 🗾 |
|---------------------------------|-----------------------------|--------------------------------|-------------------------------------------|----------|----------------|---------------------------|------------|-----|
| Nuevo Bahías 🌣                  |                             | Q 📚 Sucur                      | sal 🗙 <mark>Sucursal Dorado X</mark> Busc | ar       | •              |                           | 1-1/1      | < > |
| Nombre                          | Funciones                   | Funcion por defecto            | Empleados                                 | Sucursal | Calendario     | Permitir reservas pasadas | Activo     | ÷   |
| <ul> <li>Dorado (11)</li> </ul> |                             |                                |                                           |          |                |                           |            |     |
| 01 Dorado                       | Bahía Express               | Bahía Express                  | Jahir Perez                               | Dorado   | Horario Dorado |                           |            |     |
| 02 Dorado                       | Mecánica                    | Mecánica                       | Abdel Bonilla                             | Dorado   | Horario Dorado |                           |            |     |
| 03 Dorado                       | Alineamiento                | Alineamiento                   |                                           | Dorado   | Horario Dorado |                           |            |     |
| 04 Dorado                       | Alineamiento                | Alineamiento                   | Edgar Saied                               | Dorado   | Horario Dorado |                           |            |     |
| 05 Dorado                       | Mecánica                    | Mecánica                       |                                           | Dorado   | Horario Dorado |                           |            |     |
| 06 Dorado                       | Mecánica                    | Mecánica                       |                                           | Dorado   | Horario Dorado |                           |            |     |
| 07 Dorado                       | Mecánica                    | Mecánica                       |                                           | Dorado   | Horario Dorado |                           |            |     |
| 08 Dorado                       | Mecánica                    | Mecánica                       | Abdel Bonilla                             | Dorado   | Horario Dorado |                           |            |     |
| 09 Dorado                       | Mecánica                    | Mecánica                       | Arturo Ramos                              | Dorado   | Horario Dorado |                           |            |     |
| 10 Dorado                       | Mecánica                    | Mecánica                       | Christian Vargas                          | Dorado   | Horario Dorado |                           |            |     |
| 11 Dorado                       | Mecánica                    | Mecánica                       |                                           | Dorado   | Horario Dorado |                           |            |     |
| Agregar una línea               | Cre                         | ear bahía                      |                                           |          |                |                           |            |     |

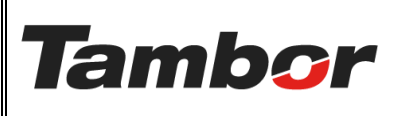

ELABORACIÓN: agosto de 2024

**REVISIÓN:** agosto de 2024

PÁGINA: 4 DE 4

g. Completar con la información de: Nombre, función, función por defecto, empleado (técnico), sucursal, calendario permitir reservas y activar.

|                   |                 |                                   |                   |            |                    |       | _ |
|-------------------|-----------------|-----------------------------------|-------------------|------------|--------------------|-------|---|
| 12. Dorado        | Hino Mecánica × | <ul> <li>Hino Mecánica</li> </ul> | → Annette Pinto × | - Dorado - | 🗸 🔶 Horario Dorado | • • 🗆 |   |
| Agregar una línea |                 |                                   |                   |            |                    |       |   |
|                   |                 |                                   |                   |            |                    |       |   |

- En la columna "Nombre" colocar el nombre que tendrá la bahía
- En la columna "Funciones" escoger el tipo de bahía.
- 🔹 En la columna "Función por defecto" escoger el mismo tipo de bahía. 🚞
- En la columna "Empleados" escoger al colaborador (técnico) de la bahía.
- En la columna "Sucursal" escoger la sucursal.
- En la columna "Calendario" escoger "Horario Sucursal". 🚟
- En la columna "Permitir Reservas pasadas" solo colocar el check para las bahías que correspondan a Taller Móvil.
- En la columna "Activo" seleccionar y colocar en verde para activar la bahía. Para desactivar seleccionar el botón hacia el lado contrario y colocar en gris.

### 11.2. Pulsar el botón "Guardar".

| 🋠 Taller Órdenes Planeación Contratos Contratos Productos Informes General Configuración |                               |                                   |                            |            |                  |                           |           |  |  |  |  |  |
|------------------------------------------------------------------------------------------|-------------------------------|-----------------------------------|----------------------------|------------|------------------|---------------------------|-----------|--|--|--|--|--|
| Guardar Descart                                                                          | tar Bahías 🌣                  | ۵ 🛢                               | Sucursal X Sucursal Dorado | × Buscar   | •                |                           | 1-1/1 < > |  |  |  |  |  |
| Nombre                                                                                   | <ul> <li>Funciones</li> </ul> | Funcion por defecto               | Empleados                  | Sucursal   | Calendario       | Permitir reservas pasadas | Activo 🐳  |  |  |  |  |  |
| ▼ Dorado (12)                                                                            | Dendo (12)                    |                                   |                            |            |                  |                           |           |  |  |  |  |  |
|                                                                                          | The second                    | The second second                 | 100.000                    |            |                  |                           | -         |  |  |  |  |  |
|                                                                                          |                               |                                   |                            |            |                  |                           |           |  |  |  |  |  |
|                                                                                          |                               |                                   |                            |            |                  |                           |           |  |  |  |  |  |
|                                                                                          |                               |                                   | 1000                       |            |                  |                           |           |  |  |  |  |  |
|                                                                                          |                               |                                   |                            |            |                  |                           | -         |  |  |  |  |  |
|                                                                                          |                               |                                   |                            |            |                  |                           |           |  |  |  |  |  |
| I 10000                                                                                  |                               |                                   |                            |            |                  |                           |           |  |  |  |  |  |
|                                                                                          |                               |                                   |                            |            |                  |                           |           |  |  |  |  |  |
|                                                                                          |                               |                                   | 10000                      |            |                  |                           | -         |  |  |  |  |  |
|                                                                                          |                               |                                   | 10000                      |            |                  |                           |           |  |  |  |  |  |
| 1100000                                                                                  |                               |                                   |                            |            | 10000            |                           |           |  |  |  |  |  |
| 12. Dorado                                                                               | Hino Mecánica 🗙               | <ul> <li>Hino Mecánica</li> </ul> | → Annette Pinto ×          | - Dorado - | → Horario Dorado | • → 🗌                     |           |  |  |  |  |  |
| Agregar una líne                                                                         | Agregar una linea             |                                   |                            |            |                  |                           |           |  |  |  |  |  |